# **CISCO** Academy

# Настройка и проверка расширенных списков контроля доступа

# Топология

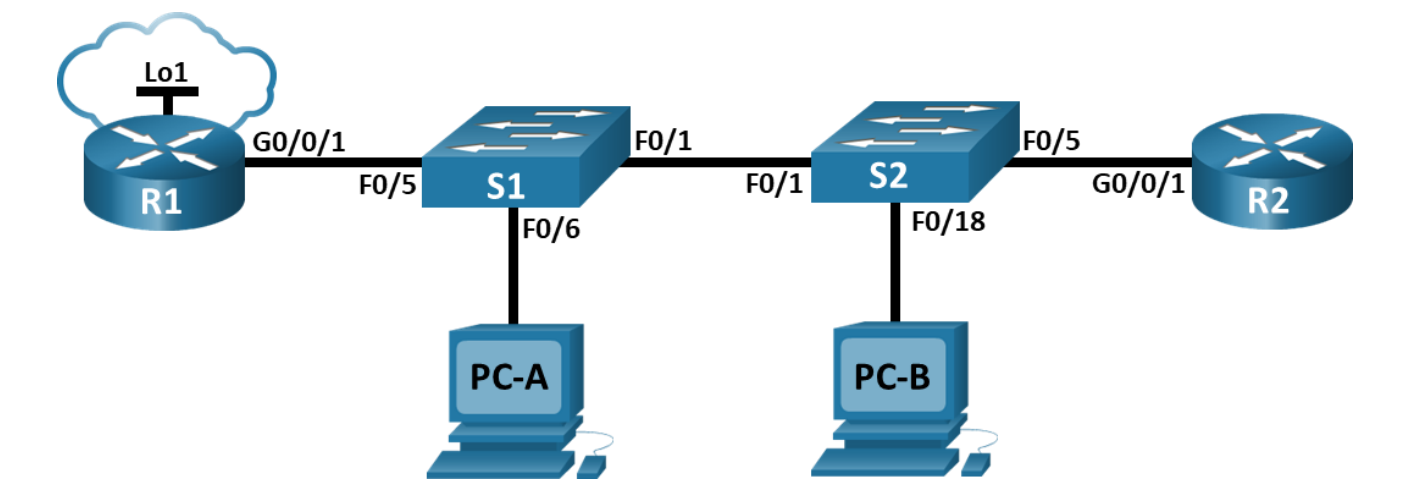

# Таблица адресации

| Устройство | Интерфейс   | IP-адрес   | Маска подсети | Шлюз по<br>умолчанию |
|------------|-------------|------------|---------------|----------------------|
| R1_ФАМИЛИЯ | G0/0/1      | —          | —             | —                    |
|            | G0/0/1.20   | 10.20.0.1  | 255.255.255.0 |                      |
|            | G0/0/1.30   | 10.30.0.1  | 255.255.255.0 |                      |
|            | G0/0/1.40   | 10.40.0.1  | 255.255.255.0 |                      |
|            | G0/0/1.1000 | —          | —             |                      |
|            | Loopback1   | 172.16.1.1 | 255.255.255.0 |                      |
| R2         | G0/0/1      | 10.20.0.4  | 255.255.255.0 | —                    |
| S1         | VLAN 20     | 10.20.0.2  | 255.255.255.0 | 10.20.0.1            |
| S2         | VLAN 20     | 10.20.0.3  | 255.255.255.0 | 10.20.0.1            |
| PC-A       | NIC         | 10.30.0.10 | 255.255.255.0 | 10.30.0.1            |
| РС-В       | NIC         | 10.40.0.10 | 255.255.255.0 | 10.40.0.1            |

# Таблица VLAN

| VLAN | Имя        | Назначенный интерфейс |
|------|------------|-----------------------|
| 20   | Management | S2: F0/5              |

| VLAN | Имя         | Назначенный интерфейс                 |
|------|-------------|---------------------------------------|
| 30   | Operations  | S1: F0/6                              |
| 40   | Sales       | S2: F0/18                             |
|      |             | S1: F0/2-4, F0/7-24, G0/1-2           |
| 999  | ParkingLot  | S2: F0/2-4, F0/6-17, F0/19-24, G0/1-2 |
| 1000 | Собственная |                                       |

### Задачи

- Часть 1. Создание сети и настройка основных параметров устройства
- Часть 2. Настройка и проверка списков расширенного контроля доступа

### Общие сведения и сценарий

Вам было поручено настроить списки контроля доступа в сети небольшой компании. ACL являются одним из самых простых и прямых средств управления трафиком уровня 3. R1\_ФАМИЛИЯ будет размещать интернет-соединение (смоделированное интерфейсом Loopback 1) и предоставлять информацию о маршруте по умолчанию для R2. После завершения первоначальной настройки компания имеет некоторые конкретные требования к безопасности дорожного движения, которые вы несете ответственность за реализацию.

Примечание: Маршрутизаторы, используемые в практических лабораторных работах CCNA, - это Cisco 4221 с Cisco IOS XE Release 16.9.4 (образ universalk9). В лабораторных работах используются коммутаторы Cisco Catalyst 2960 с Cisco IOS версии 15.2(2) (образ lanbasek9). Можно использовать другие маршрутизаторы, коммутаторы и версии Cisco IOS. В зависимости от модели устройства и версии Cisco IOS доступные команды и результаты их выполнения могут отличаться от тех, которые показаны в лабораторных работах. Правильные идентификаторы интерфейса см. в сводной таблице по интерфейсам маршрутизаторов в конце лабораторной работы.

**Примечание.** Убедитесь, что у всех маршрутизаторов и коммутаторов была удалена начальная конфигурация. Если вы не уверены в этом, обратитесь к инструктору.

## Необходимые ресурсы

- 2 маршрутизатора (Cisco 4221 с универсальным образом Cisco IOS XE версии 16.9.4 или аналогичным)
- 2 коммутатора (Cisco 2960 с операционной системой Cisco IOS 15.2(2) (образ lanbasek9) или аналогичная модель)
- 2 ПК (OC Windows с программой эмуляции терминалов, такой как Tera Term)
- Консольные кабели для настройки устройств Cisco IOS через консольные порты.
- Кабели Ethernet, расположенные в соответствии с топологией

# Инструкции

## Часть 1. Создание сети и настройка основных параметров устройства

#### Шаг 1. Создайте сеть согласно топологии.

Подключите устройства, как показано в топологии, и подсоедините необходимые кабели.

#### Шаг 2. Произведите базовую настройку маршрутизаторов.

- а. Назначьте маршрутизатору имя устройства.
- b. Отключите поиск DNS, чтобы предотвратить попытки маршрутизатора неверно преобразовывать введенные команды таким образом, как будто они являются именами узлов.
- с. Назначьте class в качестве зашифрованного пароля привилегированного режима EXEC.
- d. Назначьте cisco в качестве пароля консоли и включите вход в систему по паролю.
- e. Назначьте **cisco** в качестве пароля VTY и включите вход в систему по паролю.
- f. Зашифруйте открытые пароли.
- g. Создайте баннер с предупреждением о запрете несанкционированного доступа к устройству.
- h. Сохраните текущую конфигурацию в файл загрузочной конфигурации.

#### Шаг 3. Настройте базовые параметры каждого коммутатора.

- а. Присвойте коммутатору имя устройства.
- b. Отключите поиск DNS, чтобы предотвратить попытки маршрутизатора неверно преобразовывать введенные команды таким образом, как будто они являются именами узлов.
- с. Назначьте class в качестве зашифрованного пароля привилегированного режима EXEC.
- d. Назначьте cisco в качестве пароля консоли и включите вход в систему по паролю.
- e. Назначьте **cisco** в качестве пароля VTY и включите вход в систему по паролю.
- f. Зашифруйте открытые пароли.
- g. Создайте баннер с предупреждением о запрете несанкционированного доступа к устройству.
- h. Сохраните текущую конфигурацию в файл загрузочной конфигурации.

# Часть 2. Настройка сетей VLAN на коммутаторах.

#### Шаг 1. Создайте сети VLAN на коммутаторах.

- a. Создайте необходимые VLAN и назовите их на каждом коммутаторе из приведенной выше таблицы.
- b. Настройте интерфейс управления и шлюз по умолчанию на каждом коммутаторе, используя информацию об IP-адресе в таблице адресации.
- с. Назначьте все неиспользуемые порты коммутатора VLAN Parking Lot, настройте их для статического режима доступа и административно деактивируйте их.

Примечание. Команда interface range полезна для выполнения этой задачи с помощью необходимого количества команд.

#### Шаг 2. Назначьте сети VLAN соответствующим интерфейсам коммутатора.

- a. Назначьте используемые порты соответствующей VLAN (указанной в таблице VLAN выше) и настройте их для режима статического доступа.
- b. Выполните команду **show vlan brief**, чтобы убедиться, что сети VLAN назначены правильным интерфейсам.

#### Часть 3. Настройте транки (магистральные каналы).

#### Шаг 1. Вручную настройте магистральный интерфейс F0/1.

- а. Измените режим порта коммутатора на интерфейсе F0/1, чтобы принудительно создать магистральную связь. Не забудьте сделать это на обоих коммутаторах.
- b. В рамках конфигурации транка установите для native vlan значение 1000 на обоих коммутаторах. При настройке двух интерфейсов для разных собственных VLAN сообщения об ошибках могут отображаться временно.
- с. В качестве другой части конфигурации транка укажите, что VLAN 10, 20, 30 и 1000 разрешены в транке.
- d. Выполните команду **show interfaces trunk** для проверки портов магистрали, собственной VLAN и разрешенных VLAN через магистраль.

#### Шаг 2. Вручную настройте магистральный интерфейс F0/5 на коммутаторе S1.

- а. Настройте интерфейс S1 F0/5 с теми же параметрами транка, что и F0/1. Это транк до маршрутизатора.
- b. Сохраните текущую конфигурацию в файл загрузочной конфигурации.
- с. Используйте команду show interfaces trunk для проверки настроек транка.

#### Часть 4. Настройте маршрутизацию.

#### Шаг 1. Настройка маршрутизации между сетями VLAN на R1\_ФАМИЛИЯ.

- а. Активируйте интерфейс G0/0/1 на маршрутизаторе.
- b. Настройте подинтерфейсы для каждой VLAN, как указано в таблице IP-адресации. Все подинтерфейсы используют инкапсуляцию 802.1Q. Убедитесь, что подинтерфейс для собственной VLAN не имеет назначенного IP-адреса. Включите описание для каждого подинтерфейса.
- с. Настройте интерфейс Loopback 1 на R1\_ФАМИЛИЯ с адресацией из приведенной выше таблицы.
- d. С помощью команды show ip interface brief проверьте конфигурацию подынтерфейса.

# Шаг 2. Настройка интерфейса R2 g0/0/1 с использованием адреса из таблицы и маршрута по умолчанию с адресом следующего перехода 10.20.0.1

### Часть 5. Настройте удаленный доступ

#### Шаг 1. Настройте все сетевые устройства для базовой поддержки SSH.

- a. Создайте локального пользователя с именем пользователя SSHadmin и зашифрованным паролем \$cisco123!
- b. Используйте ccna-lab.com в качестве доменного имени.
- с. Генерируйте криптоключи с помощью 1024 битного модуля.
- d. Настройте первые пять линий VTY на каждом устройстве, чтобы поддерживать только SSHсоединения и с локальной аутентификацией.

#### Шаг 2. Включите защищенные веб-службы с проверкой подлинности на R1\_ФАМИЛИЯ.

а. Включите сервер HTTPS на R1\_ФАМИЛИЯ.

R1 ФАМИЛИЯ (config) # ip http secure-server

b. Настройте R1\_ФАМИЛИЯ для проверки подлинности пользователей, пытающихся подключиться к веб- серверу.

R1\_ФАМИЛИЯ (config) # ip http authentication local

#### Часть 6. Проверка подключения

#### Шаг 1. Настройте узлы ПК.

Адреса ПК можно посмотреть в таблице адресации.

#### Шаг 2. Выполните следующие тесты. Эхозапрос должен пройти успешно.

Примечание. Возможно, вам придется отключить брандмауэр ПК для работы ping

| От   | Протокол | Назначение |
|------|----------|------------|
| PC-A | Ping     | 10.40.0.10 |
| PC-A | Ping     | 10.20.0.1  |
| PC-B | Ping     | 10.30.0.10 |
| PC-B | Ping     | 10.20.0.1  |
| PC-B | Ping     | 172.16.1.1 |
| PC-B | HTTPS    | 10.20.0.1  |
| PC-B | HTTPS    | 172.16.1.1 |
| PC-B | SSH      | 10.20.0.1  |
| PC-B | SSH      | 172.16.1.1 |

#### Часть 7. Настройка и проверка списков контроля доступа (ACL)

При проверке базового подключения компания требует реализации следующих политик безопасности:

**Политика**1. Сеть Sales не может использовать SSH в сети Management (но в другие сети SSH разрешен).

**Политика 2**. Сеть Sales не имеет доступа к IP-адресам в сети Management с помощью любого вебпротокола (HTTP/HTTPS). Сеть Sales также не имеет доступа к интерфейсам R1\_ФАМИЛИЯ с помощью любого веб-протокола. Разрешён весь другой веб-трафик (обратите внимание — Сеть Sales <u>может</u> получить доступ к интерфейсу Loopback 1 на R1\_ФАМИЛИЯ). Политика3. Сеть Sales не может отправлять эхо-запросы ICMP в сети Operations или Management. Разрешены эхо-запросы ICMP к другим адресатам.

**Политика 4**: Сеть Operations не может отправлять ICMP эхозапросы в сеть Sales. Разрешены эхозапросы ICMP к другим адресатам.

# Шаг 1. Проанализируйте требования к сети и политике безопасности для планирования реализации ACL.

# Шаг 2. Разработка и применение расширенных списков доступа, которые будут соответствовать требованиям политики безопасности.

# Шаг 3. Убедитесь, что политики безопасности применяются развернутыми списками доступа.

| От   | Протокол | Назначение | Результат |
|------|----------|------------|-----------|
| PC-A | Ping     | 10.40.0.10 | Сбой      |
| PC-A | Ping     | 10.20.0.1  | Успех     |
| PC-B | Ping     | 10.30.0.10 | Сбой      |
| PC-B | Ping     | 10.20.0.1  | Сбой      |
| PC-B | Ping     | 172.16.1.1 | Успех     |
| PC-B | HTTPS    | 10.20.0.1  | Сбой      |
| PC-B | HTTPS    | 172.16.1.1 | Успех     |
| PC-B | SSH      | 10.20.0.4  | Сбой      |
| PC-B | SSH      | 172.16.1.1 | Успех     |

Выполните следующие тесты. Ожидаемые результаты показаны в таблице: